## Exhibit C - Iowa Grants Registration and Application Instructions (ITQ #1)

The following instructions are designed to provide applicants with step-by-step guidance concerning registration and the submission of applications to the Iowa Grants System.

All applications must be submitted through the lowa Grants System to be considered timely and valid as part of the broadband grants review process. Questions concerning the submission of applications may be submitted to <u>ociogrants@iowa.gov</u>.

1) Go to <u>http://www.iowagrants.gov/</u>. If you are a first-time lowagrants user or if you are a current lowagrants user but are logging in for the first time after December 11, 2022, click on the instructions circled in black below. If you are a returning user, please click the Single Sign On Tool Button (circled in red).

| IOWA GRANTS                                                                                                    | lowaGrants.gov                                                                                                    |
|----------------------------------------------------------------------------------------------------|----------------------------------------------------------------------------------------------------|
| ₽ Login                                                                                                    |                                                                                                    |
| Value of the second second | Announcements                                                                                                    |
| Click Here to Access Single Sign On Tool                                                                                                    | *** NEW SYSTEM LOGIN PROCESS FOR ALL<br>USERS ***                                                                                                    |
| T Interested in the current posted Opportunities?                                                                                                    | All IowaGrants Users MUST always utilize the Single Sign On Tool to<br>sign into IowaGrants. (It is the first option under "login" at the to<br>of the page with the blue background.) *You will never use any o<br>the other fields on this page. |
| View Current Funding Opportunities                                                                                                    | Login instructions and a short video are available here,<br>https://dom.iowa.gov/iowa-grants-login                                                                                                    |
|                                                                                                    | Contact your program manager should you have questions.                                                                                                    |
| DISABLED (IOWA USERS DO NOT USE)                                                                                                    |                                                                                                    |
| Password                                                                                                    |                                                                                                    |
|                                                                                                    |                                                                                                    |

- Welcome to lowaGrants.gov IOWA GRANTS • )• Jessica Turba Grantee, Tester Role Dashboard O Print . Online Help 🕒 Log Out Funding Opportunities Applications Grants Welcome to lowaGrants.gov Reports IOWA GRANTS > My Profile
- 2) From the main menu, click on Funding Opportunities.

3) In the search bar, type "Broadband" or "498157" to find the funding opportunity for the Invitation to Qualify Broadband Intervention Zones. Click on the Funding Opportunity Row identified below.

| Jessica Turba<br>Tester<br>Grantee, Tester Role |   | List of all        | Fur                                                                                                    | nding Oppo<br>funding opportunities        | rtunities                                       |                                                               |                |                             |                           |
|-------------------------------------------------|---|--------------------|----------------------------------------------------------------------------------------------------|--------------------------------------------|-------------------------------------------------|---------------------------------------------------------------|----------------|-----------------------------|---------------------------|
| On Dashboard                                    | > | ♠5 Ba              | ich                                                                                                    | 🖸 Print - 🔞 Onli                           | ne Help 🕞 Log Out                               |                                                               |                |                             |                           |
| Funding Opportunities                           | > | : <b>=</b> (       | I≣ Currently Posted Funding Opportunities                                                                                                    |                                            |                                                 |                                                               |                |                             |                           |
| 📩 Applications                                  | > | All cur<br>applica | All currently posted opportunities appear below. The Application Deadline indicates the due date for the application submission. You will be unable to submit your application after this date. |                                            |                                                 |                                                               |                |                             |                           |
| ③ Grants                                        | > |                    |                                                                                                    |                                            |                                                 |                                                               | Sear           | ch: broadband               |                           |
| Reports                                         | > | ID =               | Status                                                                                                    | Agency *                                   | Program Area                                    | * Title •                                                     | Posted<br>Date | Pre-Application<br>Due Date | Final-<br>Application Due |
| My Profile                                      | - | 495794             | Test                                                                                                    | Office of the Chief Information<br>Officer | Broadband Grant Program -<br>Empower Rural Iowa | Empower Rural Iowa - Community Invitation to<br>Qualify (ITQ) |                | Not Applicable              | Mar 27, 2023<br>5:00 PM   |
| -                                               | ⇒ | 498157             | Test                                                                                                    | Office of the Chief Information<br>Officer | ITQ - Broadband Intervention Zone               | s Invitation to Qualify (ITQ) Broadband Intervention<br>Zones |                | Not Applicable              | Mar 27, 2023<br>5:00 PM   |
|                                                 | - | Showing            | 1 to 2 of 2                                                                                                    | 2 entries (filtered from 129 total e       | ntries)                                         |                                                               |                |                             |                           |

The funding opportunity will be in a 'Posted' status, ignore the 'Test' status in the screenshot.

#### 4) Click "Start New Application".

|                                                 | A GRANTS                                                               | Wei                                                                                                  | <i>come to</i><br>lowaGrants.gov      | _                                    |                       |
|-------------------------------------------------|------------------------------------------------------------------------|----------------------------------------------------------------------------------------------------|---------------------------------------|--------------------------------------|-----------------------|
| Jessica Turba<br>Tester<br>Grantee, Tester Role | E Current Appli                                                        | cations<br>applications, for this opportunity, appear below                                          | To start a new application for this o | opportunity, Click the Start New App | lication button or to |
| Dashboard<br>Funding Opportunities              | Copy data from an exist      D     Applic                              | ing application, click on the Copy Existing Appl<br>ation Title                                      | Organization                          | +                                    | Status                |
| Applications                                    | > Funding Opp                                                          | ortunity Details                                                                                     |                                       |                                      | Start New Application |
| Grante                                          |                                                                        |                                                                                                    |                                       |                                      |                       |
| Reports                                         | 498157 - Inv<br>Funding Opport                                         | itation to Qualify (ITQ) Br<br>unity Details                                                         | oadband Intervent                     | ion Zones                            |                       |
| Reports<br>My Profile                           | 498157 - Inv<br>Funding Opport<br>ITQ - Broadband<br>Final Application | itation to Qualify (ITQ) Br<br>unity Details<br>Intervention Zones<br>Deadline: Mar 27, 2023 5:00 PM | oadband Interventi                    | ion Zones                            |                       |

5) Enter a project title for your application. There is a 150-character limitation. Your organization will populate from your account profile. Once complete, click "Save Form Information".

|                                                | IOWA G      | RANTS Welcome to<br>IowaGrants.gov                                                                                                    |    |  |  |  |
|------------------------------------------------|-------------|----------------------------------------------------------------------------------------------------|----|--|--|--|
| Jessica Turba<br>Tester<br>Grantee, Tester Rol | le          | List of all current submitted Applications                                                                                                    |    |  |  |  |
| Dashboard                                      | >           | As Back O Print ▼ O Online Help C Log Out                                                                                                    |    |  |  |  |
| + Funding Oppo                                 | rtunities > | Application Creation Wizard - Step: 1                                                                                                    |    |  |  |  |
| Applications                                   | >           |                                                                                                    |    |  |  |  |
| Ø Grants                                       | >           | The Application creation process is a short wizard.     Short >1: Enter your Application the and select your primary contact.     Short >2: Select the Oronarization the which your application this Andication                                                                                                    |    |  |  |  |
| Reports                                        | >           | Step 3. This is an optional step. Select any additional contacts with which you would like to share your Application                                                                                                    |    |  |  |  |
| My Profile                                     | >           | Application - General Information                                                                                                    | on |  |  |  |
|                                                |             | The Primary Contact is the individual in your organization who will be designated as the primary person responsible for this application from your organization. This individual will receive automated email notifications when your<br>attention is needed on this application. Select the organization when you will be submitting this application. |    |  |  |  |
|                                                |             | Application Title*:                                                                                                    |    |  |  |  |
|                                                |             | Primary Contact: Jessica Turba                                                                                                    |    |  |  |  |
|                                                |             | Organization*:                                                                                                    |    |  |  |  |
|                                                |             | Additional Applicants*:                                                                                                    |    |  |  |  |

6) After the General Information Form is saved, the organization box can be updated to reflect the applicant. If you are a consulting firm or other organization representing the applicant, please link your account to the actual applicant here. You will need to contact the applicant to seek permission to be added to their organization account in Iowa Grants. Please forward the request and the applicant's approval to <u>ociogrants@iowa.gov</u>. A grants administrator will make the update in the system.

| oplication - General Information                                                                                                    | n 🖬 Save Form Informatio                                                                                                    |
|----------------------------------------------------------------------------------------------------|----------------------------------------------------------------------------------------------------|
| he Primary Contact is the individual in your org-<br>tention is needed on this application.<br>elect the organization, if you belong to more the | anization who will be designated as the primary person responsible for this application from your organization. This individual will receive automated email notifications when your<br>an one, for which you will be submitting this application. |
| Application ID:                                                                                                    | 499285                                                                                                    |
| Program Area*:                                                                                                    | ITQ - Broadband Intervention Zones                                                                                                    |
| Funding Opportunity*:                                                                                                    | 498157-Invitation to Qualify (ITQ) Broadband Intervention Zones                                                                                                    |
| Application Stage*:                                                                                                    | Final Application                                                                                                    |
| Application Status*:                                                                                                    | Editing                                                                                                    |
| Application Title*:                                                                                                    | Test ITQ Application                                                                                                    |
| Primary Contact*:                                                                                                    | Jessica Turba                                                                                                    |
| Organization*:                                                                                                    | Office of the Chief Information Officer 🗸                                                                                                    |
| Additional Applicants*                                                                                                    |                                                                                                    |

7) The Application will now have a list of forms to complete. Next, click the Cover Sheet Information.

| List of all curren           | Submitted Applications                |                                       |                                                                                                    |           |                                      |                                   |
|------------------------------|---------------------------------------|---------------------------------------|----------------------------------------------------------------------------------------------------|-----------|--------------------------------------|-----------------------------------|
| Sack                         | 🖸 Print 🕶                             | Online Help                           | o ⊡ Log Out                                                                                           |           |                                      |                                   |
| 49926                        | 65 - Test ITC                         | Application                           |                                                                                                    |           |                                      |                                   |
|                              |                                       | Status:                               | Editing                                                                                               |           |                                      |                                   |
|                              | Aş                                    | Stage:<br>oplication Due Date:        | Final Application<br>Mar 27, 2023 5:00 PM                                                             |           |                                      |                                   |
|                              | Program Area:<br>Funding Opportunity: |                                       | ITQ - Broadband Intervention Zones<br>498157-Invitation to Qualify (ITQ) Broadband Intervention Zones |           |                                      |                                   |
|                              |                                       | Organization:<br>Requested Total:     | Office of the Chief Information Officer                                                               |           |                                      |                                   |
| Application I                | Preview Aler                          | t History Map                         |                                                                                                    |           |                                      |                                   |
| Applie                       | cation Deta                           | ils                                   |                                                                                                    |           |                                      | Q. Preview Application X Withdraw |
| Application<br>• Application | cannot be Sul<br>on components        | omitted Currently<br>are not complete |                                                                                                    |           |                                      |                                   |
| Component                    |                                       |                                       |                                                                                                    | Complete? | Last Edited                          |                                   |
| General Informa              | ition                                 |                                       |                                                                                                    | ×         | Jan 31, 2023 2:00 PM - Jessica Turba |                                   |
| Cover Sheet-Ger              | neral Informatio                      | n                                     |                                                                                                    |           | <b>T</b> (                           |                                   |
| Invitation To Qu             | alify Application                     | Exhibits                              |                                                                                                    |           | 21                                   |                                   |
| Minority Impact              | Statement                             |                                       |                                                                                                    |           | -2                                   |                                   |

8) Enter the Point of Contact information for the Applicant. The person listed will be responsible for all requested clarifications during the application review process.

| Cover Sheet-General Information | n                                                                  |       |     |  | Save Form |
|---------------------------------|--------------------------------------------------------------------|-------|-----|--|-----------|
| Authorized Official             |                                                                    |       |     |  |           |
| Name*:                          |                                                                    |       |     |  |           |
| Title*:                         |                                                                    |       |     |  |           |
| Organization*:                  |                                                                    |       |     |  |           |
|                                 | If you are an individual, please provide your First and Last Name. | _     |     |  |           |
| Address".                       |                                                                    |       |     |  |           |
| City/Ctate/7int                 |                                                                    |       |     |  |           |
| City state/zip.                 | City                                                               | State | Zin |  |           |
| Telephone Number*:              |                                                                    | out.  | μþ  |  |           |
| E-Mail*:                        |                                                                    |       |     |  |           |

9) Enter an additional POC or duplicate the information entered in the Authorized Official fields. Also identify the appropriate jurisdictions/congressional districts covering your application area.

| Fiscal Officer/Agent                                                                                                    |                                                                             |                                           |                                                                                                    |
|----------------------------------------------------------------------------------------------------|-----------------------------------------------------------------------------|-------------------------------------------|----------------------------------------------------------------------------------------------------|
| Please enter the "Fiscal Officer" for your Organization.<br>If you are an individual, please provide your First and Las | st Name.                                                                    |                                           |                                                                                                    |
| Name*:                                                                                                    |                                                                             |                                           |                                                                                                    |
| Title:                                                                                                    |                                                                             |                                           |                                                                                                    |
| Organization:                                                                                                    |                                                                             |                                           |                                                                                                    |
| Address:                                                                                                    |                                                                             |                                           |                                                                                                    |
|                                                                                                    |                                                                             |                                           |                                                                                                    |
| City/State/Zip:                                                                                                    |                                                                             | lowa 👻                                    |                                                                                                    |
|                                                                                                    | City                                                                        | State Zip                                 |                                                                                                    |
| Telephone Number:                                                                                                    |                                                                             |                                           |                                                                                                    |
| E-Mail:                                                                                                    |                                                                             |                                           |                                                                                                    |
| County(ies) Participating, Involved, or Affected by this Proposal*:                                                     |                                                                             |                                           |                                                                                                    |
| To find your district, click on the "Congressional Map" link. On<br>Iowa Senate District and Iowa House District.       | the left hand side of the page, click on the drop-down list and click on "S | tate of Iowa". Then, enter an address for | the countrylies you serve in the Search bar. Click "Enter." This will provide you with your Congressional District, |
| Congressional District(s) Involved or Affected by this                                                                  |                                                                             |                                           |                                                                                                    |
| Proposal*:                                                                                                    | Congressional Map                                                           |                                           |                                                                                                    |
| lowa Senate District(s) Involved or Affected by this                                                                    |                                                                             |                                           |                                                                                                    |
| Proposal*:                                                                                                    |                                                                             |                                           |                                                                                                    |
|                                                                                                    | Iowa Senate Map                                                             |                                           |                                                                                                    |

10)Once you have entered the required information, save the form and "Mark as Complete"

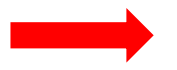

| E Cover Sheet-General Information                                                                                     | ✓ Mart as Compile Zi Edit Form                                             |  |  |
|----------------------------------------------------------------------------------------------------|----------------------------------------------------------------------------|--|--|
| Authorized Official                                                                                                   |                                                                            |  |  |
| Authorized Official                                                                                                   |                                                                            |  |  |
| Name*:                                                                                                    | Jessica Turba                                                              |  |  |
| Title*:                                                                                                    | Program Manager                                                            |  |  |
| Organization*:                                                                                                    | OCIO<br>If you are an Individual, please provide your First and Last Name. |  |  |
| Address*:                                                                                                    | 200 East Grand                                                             |  |  |
|                                                                                                    |                                                                            |  |  |
| City/State/Zip*:                                                                                                    | Des Moines, IA 5009 (bora Zp                                               |  |  |
| Telephone Number*:                                                                                                    | Lung alami                                                                 |  |  |
| E-Mail*:                                                                                                    | jessicalowagrantstest@outlook.com                                          |  |  |
| Fiscal Officer/Agent                                                                                                  |                                                                            |  |  |
| Please enter the "Flecal Officer" for your Organization.<br>If you are an individual, please provide your First and L | Vesse enter the "Flecal Officer" for your Organization.                    |  |  |
| Name*:                                                                                                    | Jessica Turba                                                              |  |  |
|                                                                                                    |                                                                            |  |  |

11) Click on the "Invitation to Qualify – Application Exhibits" form.

| 499265 - Test ITQ Application                                                                                     |                                                                 |           |                                                                                   |                                  |
|----------------------------------------------------------------------------------------------------|-----------------------------------------------------------------|-----------|-----------------------------------------------------------------------------------|----------------------------------|
| Status:                                                                                                    | Editing                                                         |           |                                                                                   |                                  |
| Stage:                                                                                                    | Final Application                                               |           |                                                                                   |                                  |
| Application Due Date:                                                                                             | Mar 27, 2023 5:00 PM                                            |           |                                                                                   |                                  |
| Program Area:                                                                                                    | ITQ - Broadband Intervention Zones                              |           |                                                                                   |                                  |
| Funding Opportunity:                                                                                              | 498157-Invitation to Qualify (ITQ) Broadband Intervention Zones |           |                                                                                   |                                  |
| Organization:                                                                                                    | Office of the Chief Information Officer                         |           |                                                                                   |                                  |
| Requested Total:                                                                                                  |                                                                 |           |                                                                                   |                                  |
|                                                                                                    |                                                                 |           |                                                                                   |                                  |
|                                                                                                    |                                                                 |           |                                                                                   |                                  |
| Approximation Provider Autor (Initially Initial                                                                   |                                                                 |           |                                                                                   |                                  |
| Application Details                                                                                               |                                                                 |           |                                                                                   | Q Preview Application X Withdraw |
| Application cannot be Submitted Currently <ul> <li>Application components are not complete</li> </ul>             |                                                                 |           |                                                                                   |                                  |
|                                                                                                    |                                                                 | Complete? | Last Edited                                                                       |                                  |
| Component                                                                                                    |                                                                 |           |                                                                                   |                                  |
| Component<br>General Information                                                                                  |                                                                 | ~         | Jan 31, 2023 2:00 PM - Jessica Turba                                              |                                  |
| Component<br>General Information<br>Cover Sheet-General Information                                               |                                                                 | ¥<br>•    | Jan 31, 2023 2:00 PM - Jessica Turba<br>Jan 31, 2023 2:04 PM - Jessica Turba      |                                  |
| Component<br>General Information<br>Cover Sheet-General Information<br>Invitation To Guality Application Exhibits |                                                                 | √<br>√    | Jan 31, 2023 2:00 PM - Jessica Turba<br>Jan 31, 2023 2:04 PM - Jessica Turba<br>- |                                  |

12) The first section of the form includes the required components of the application. Be prepared to upload the application's cover letter, and eligible service location spreadsheet. All prompts identified in red are required.

| E Required Forms and Submissions                                                                                               | 🖴 Save Form                                                                                                    |
|----------------------------------------------------------------------------------------------------|----------------------------------------------------------------------------------------------------|
| Generally describe the area identified with the Geographic At<br>General Description of the geographic area of the<br>circle*: | ea of Concern Selection Tool. Example: Rural Adams County, Poweshiek County Highway & Corridor, etc.                                                                                                    |
| Please indicate the community applicant type that best fits for                                                                |                                                                                                    |
| Community Applicant Type*:                                                                                                    | in our side.                                                                                                    |
|                                                                                                    | un ·                                                                                                    |
| If Community Applicant Type is "Other", please add<br>additional information here. :                                           |                                                                                                    |
| This section of the Iowa Grants system requires the Applican<br>programmatic funding in the Geographic Area of Concern. Th     | to upload a cover letter as a Word doc or pdf on the Applicant's letterhead to provide a high-level overview of the Application describing your community's Broadband need in the area and the community's interest in obtaining<br>e Cover Letter is not scored.                                                                                                    |
| Cover Letter*:                                                                                                    | Select THE                                                                                                    |
| The Applicant must upload a spreadsheet of locations obtain<br>lowa Grants system. Note: Reference the "Geographic Area        | d from the Broadband Availability Map. The system will allow you to download the locations as a CSV formatted spreadsheet. The Eligible Service Locations Spreadsheet must then be uploaded by the Community Applicant to the<br>of Concern and Data Export/Import Instructions," labeled "Exhibit D," for instructions regarding how to properly complete this aspect of the Application. |
| Eligible Service Locations Spreadsheet*:                                                                                       | Select Tie                                                                                                    |
| Write down the radius distance used to create your circle. Th                                                                  | instructions for how to identify the radius can be found in Exhibit D Geographic Area of Concern Selection Tool and Data Export/Import Instructions ("Selection Tool").                                                                                                    |
| Radius of the circle*:                                                                                                    |                                                                                                    |
| Address at the center of the circle - Street Address *:                                                                        |                                                                                                    |

13)The second section of this form includes **optional** narratives. These narratives will be reviewed and scored during the application review process. The narrative boxes can be enlarged by clicking and dragging the bottom corners. See the arrow below. Text is limited to 2500 characters.

| Optional Forms and Submissions - Work                                                                                                    | k, Education, and Health Monitoring                                                                                                    |
|----------------------------------------------------------------------------------------------------|----------------------------------------------------------------------------------------------------|
| The following optional factors identified below will be ev<br>obtained as part of the application process or the data s<br>Community Applicants that provide responses, may reo<br>funding in future grant funding opportunities. | aluated through the qualitative portion of this ITQ. Any inputs for this Section are to be supplied by the Applicant in the Iowa Grants system, and as may otherwise be sourced from information otherwise<br>ources underlying the Broadband Availability Map. NOTE: Responses to Qualitative Factors are optional, meaning that Community Applicants need not provide responses to any or all of these elements.<br>ever more points and thus increase the rank of any Broadband Intervention Zones established with reference to their Application. Higher ranking Broadband Intervention Zones are more likely to receive |
| This sub-factor takes into consideration whether Broadband in<br>(e.g., participate in career counseling programs, workforce trai                                                                                                 | vestments in the proposed Geographic Area of Concern will help to facilitate community members engagement in employment, search for employment, and/or develop the requisite skills and knowledge to become employed<br>ning programs, as well as gain access to internet websites to search for and apply to jobs).                                                                                                    |
| Work:                                                                                                    |                                                                                                    |
| This subfactor takes into consideration whether Broadband inv<br>academic program, extracurricular program, social-emotional of                                                                                                   | estments in the proposed Geographic Area of Concern will help facilitate educational activities. Such education activities may be to acquire knowledge and/or skills, undertaken as part of a person's participation in school, an<br>levelopment program for students or youths, internship, or professional development program, or in another educational environment.                                                                                                    |
| Education:                                                                                                    |                                                                                                    |
| This subfactor takes into consideration whether Broadband inv                                                                                                    | estments in the proposed Geographic Area of Concern will help facilitate health monitoring services to monitor an individual's health, including with respect to either physical or behavioral health.                                                                                                    |
| Health Monitoring:                                                                                                    |                                                                                                    |

14) The third section of the form allows the applicant to upload additional optional content. Please review the instructions in the blue box before uploading these materials. The uploads will be reviewed and scored as part of the application review process. Click "Save Form".

| ins sacor taxes into consersion community support for future Broadband in<br>equality, speed, or affordability of current Broadband service available in the<br>inding provided to the proposed Geographic Area of Concern will receive high<br>rear of Concern submitted as a part of the Application to this ITC. Such eviden<br>at of the Application, (2) evidence that a letter of support is authored by a con<br>to frepresents the Geographic Area of Concern. (3) or similar data demonstrat | timent within the proposed Geographic Area of Concern, including but not limited to as evidenced by testimonials or letters of support in<br>a; and surveys of residents concerning interest in subscribing to Broadband service in the future. Applicants that provide greater evider<br>cores for this factor. To receive points for this factor, Community Support ariffacts submitted in response to this factor must evidence a<br>may include, but is not limited to: (1) a physical mailing address affixed to a testimonial identifying that the submitter resides within the (<br>unity-based organization or business operating within the Geographic Area of Concern. Submitted as a part of this application, such as a<br>geographic nexus between the Community Support arificat and the Geographic Area of Concern. | om the Community; statements concerning<br>ce of community support for Broadband<br>geographic relationship to the Geographic<br>beographic Area of Concern submitted as a<br>letter of support authored by elected official |
|----------------------------------------------------------------------------------------------------|----------------------------------------------------------------------------------------------------|----------------------------------------------------------------------------------------------------|
| Testimonial :                                                                                                    | Select file                                                                                                    |                                                                                                    |
| Community Support Letter :                                                                                                    | Select file                                                                                                    |                                                                                                    |
| Community Surport unload does not have to be on letterhead or have a mailing ad                                                                                                    | ess within the Geographic Area of Concern. The author must demonstrate that there is a community tie-in or relationship to the Geographic Area of                                                                                                    | f Concern.                                                                                                    |
| contracting copport aprova accortect name to be official include of name a maning do                                                                                                    |                                                                                                    |                                                                                                    |

15) The last section of form allows the applicant to identify Community Broadband Capital. This is an optional component of the application. The items identified in this chart will be reviewed and scored as part of the application review process. If you are in the process of securing Community Broadband Capital for this application, please include in the file upload a narrative that describes where in the process you currently are in securing this commitment. Click "Save Grid".

| 🖽 Optional Forms and Submissions - Community Broadband Capital - Edit                                                                                                    |                                                                                                    |                                                                                                    |  |  |  |  |  |
|----------------------------------------------------------------------------------------------------|----------------------------------------------------------------------------------------------------|----------------------------------------------------------------------------------------------------|--|--|--|--|--|
| "Community Broadband Capital" is defined as those things a local community or county can provide to better deploy broadband service. All stakeholders in broadband deployment, including service providers, have some level of Community Broadband Capital. Please describe if any of the Community Broadband Capital contributions listed below will be made available to potential services providers in association with the Geographic Area of Concern. |                                                                                                    |                                                                                                    |  |  |  |  |  |
| DEFINITIONS:                                                                                                    |                                                                                                    |                                                                                                    |  |  |  |  |  |
| Cash: Communities that can contribute cash towards a broadband project to help defer service provider costs is usually an accelerator for broadband deployment and demonstrates a community's commitment to improving broadband.                                                                                                    |                                                                                                    |                                                                                                    |  |  |  |  |  |
| Economic Development Tools. Economic development entities have tools available that can assist in the deployment of broadband such as                                                                                                    |                                                                                                    |                                                                                                    |  |  |  |  |  |
| TIF: Tax increment financing is a public financing method that is used as                                                                                                    | a subsidy for redevelopment, infrastructure, and other community improvement projects. The in                                                    | ntent of TIF is to stimulate private investment in areas designated in need of economic revitalization. |  |  |  |  |  |
| SSMID: A Self-Supported Municipal Improvement District (SSMID) is a tool used to help fund public improvement and maintenance projects generally in an area of contiguous property within a city, often in the downtown area, either zoned for commercial or industrial purposes or a duly designated historic district.                                                                                                    |                                                                                                    |                                                                                                    |  |  |  |  |  |
| Property Tax Exemption: How broadband infrastructure is taxed and look                                                                                                    | ing for ways to mitigate or lower the cost assumed by service provider(s) is a form of Communi                                                   | ity Capital.                                                                                            |  |  |  |  |  |
| Rights of way / simplified permitting / favorable franchising fees / waiver of statutes. Any time these requirements can be streamlined to lower deploy                                                                                                    | of local regulation; Deploying broadband infrastructure is expensive. Part of that cost is the lega<br>yment cost, Community Capital is created. | al requirements imposed on infrastructure deployment by a community to comply with codes and            |  |  |  |  |  |
| Anchor Business or users: Broadband revenue is Community Capital. Se<br>communication service provider move forward with a Broadband buildout                                                                                                    | couring key broadband users such as Anchor Institutions or advanced commitments from users t.                                                    | to purchase broadband from a provider would be a good source of Community Capital should a              |  |  |  |  |  |
| Public-Private Partnerships: Public-Private partnerships can act as a potr                                                                                                    | ential accelerator to broadband deployments. Community Capital is created any time multiple p                                                    | arties can find mutually beneficial ways to share costs.                                                |  |  |  |  |  |
| Broadband Adoption Initiatives/Citizen Engagement: Creating market der                                                                                                    | mand for broadband products adds to the economic formula associated with deployment. Findir                                                      | ng ways to support more users buying more broadband is a form of Community Capital.                     |  |  |  |  |  |
| Existing City/County-Owned Infrastructure: Fiber, conduits, poles or pole<br>community.                                                                                                    | rights, towers, roof rights, and other vertical structure rights such as water towers, monuments                                                 | that can be made available to broadband providers to facilitate the delivery of broadband within the    |  |  |  |  |  |
| Item Description                                                                                                    | Category                                                                                                    | Supporting Documentation                                                                                |  |  |  |  |  |
| 1                                                                                                    | · · · · · ·                                                                                                    | Select file                                                                                             |  |  |  |  |  |

#### 16) Once all materials are uploaded and required prompts are answered, mark the form as complete.

| E Required Forms and Submissions                                                                                                  | Mark as Compiles & Edit Form                                                                                                    |
|----------------------------------------------------------------------------------------------------|----------------------------------------------------------------------------------------------------|
| Generally describe the area identified with the Geographic Area of                                                                | of Concern Selection Tool. Example: Rural Adame County, Poweshiek County Highway & Comidor, etc.                                                                                                    |
| General Description of the geographic area of the<br>circle*:                                                                     |                                                                                                    |
| Greater Grinnell/Unincorporated Poweshiek County<br>Please indicate the community applicant type that best fits from the          | his lat.                                                                                                    |
| Community Applicant Type*:                                                                                                    | City                                                                                                    |
| If Community Applicant Type is "Other", please add<br>additional information here. :                                              |                                                                                                    |
| This section of the Iowa Grants system requires the Applicant to o<br>Geographic Area of Concern. The Cover Letter is not scored. | upload a cover letter as a Word doc or pdf on the Applicant's letterhead to provide a high-level overview of the Application describing your community's Broadband need in the area and the community's interest in obtaining programmatic funding in the |
| Cover Letter*:                                                                                                    | Copy of July 2022 OCIO Letterhead 1.doox                                                                                                    |
| The Applicant must upload a spreadsheet of locations obtained fr                                                                  | om the Broadband Availability Map. The system will allow you to download the locations as a CSV formatted spreadsheet. The Eligible Service Locations Spreadsheet must then be uploaded by the Community Applicant to the lowa Grants system. Note:       |
| Reference the "Geographic Area of Concern and Data Export/Imp                                                                     | part Instructions," labeled "Exhibit D," for instructions regarding how to properly complete this aspect of the Application.                                                                                                    |
| Eligible Service Locations Spreadsheet*:                                                                                          | ITQ. Selection CSV:visx                                                                                                    |
| Write down the radius distance used to create your circle. The ins                                                                | structions for how to identify the radius can be found in Exhibit D Geographic Area of Concern Selection Tool and Data Export/Import Instructions ("Selection Tool").                                                                                     |
| Radius of the circle*:                                                                                                    | 3                                                                                                    |
| Address at the center of the circle - Street Address *:<br>200 East Grand                                                         |                                                                                                    |
| Address of the center of the circle - City*:                                                                                      |                                                                                                    |
| Grinnell                                                                                                    |                                                                                                    |
| Address of the circle - State*:                                                                                                   |                                                                                                    |
| lowa                                                                                                    |                                                                                                    |
| Address of the circle - zip code*:                                                                                                | 50112                                                                                                    |
|                                                                                                    | Last Edited By, Jensica Turba - Jan 31, 2023 2:11 PM                                                                                                    |

#### 17)Click on the Minority Impact Statement Form.

| 499265 - Test ITQ Application                                                                                                    |                                                                 |           |                                      |                                 |
|----------------------------------------------------------------------------------------------------|-----------------------------------------------------------------|-----------|--------------------------------------|---------------------------------|
| Status:                                                                                                    | Editing                                                         |           |                                      |                                 |
| Stage:                                                                                                    | Final Application                                               |           |                                      |                                 |
| Application Due Date:                                                                                                    | Mar 27, 2023 5:00 PM                                            |           |                                      |                                 |
| Program Area:                                                                                                    | ITQ - Broadband Intervention Zones                              |           |                                      |                                 |
| Funding Opportunity:                                                                                                    | 498157-Invitation to Qualify (ITQ) Broadband Intervention Zones |           |                                      |                                 |
| Organization:                                                                                                    | Office of the Chief Information Officer                         |           |                                      |                                 |
| Requested Total:                                                                                                    |                                                                 |           |                                      |                                 |
| Application Preview Alert History Map  Application Details  Application cannot be Submitted Currently  Application components are not complete  Component |                                                                 | Complete? | Last Edited                          | R Preview Application X Withdow |
| General Information                                                                                                    |                                                                 | ~         | Jan 31, 2023 2:00 PM - Jessica Turba |                                 |
| Cover Sheet-General Information                                                                                                    |                                                                 | ~         | Jan 31, 2023 2:04 PM - Jessica Turba |                                 |
| Invitation To Qualify Application Exhibits                                                                                                    |                                                                 | ×         | Jan 31, 2023 2:11 PM - Jessica Turba |                                 |
| Minority Impact Statement                                                                                                    |                                                                 |           | Jan 31, 2023 2:41 PM - Jessica Turba |                                 |

# 18) Answer the questions below and click "Save Form". As this application does not include an award of funding, there is no negative impact on minority populations.

| Minority Impact Statement - Current Versi                                                                                                    | on                                                                                                    |
|----------------------------------------------------------------------------------------------------|----------------------------------------------------------------------------------------------------|
| Pursuant to 2008 Iowa Acts, HF 2393, Iowa Code Section                                                                                                    | 18.11, all grant applications submitted to the State of Iowa beginning January 1, 2009, shall include a Minority Impact Statement. This is the State's mechanism to require grant applications to consider potential                                                                                                    |
| impact of the grant project's proposed programs or policie                                                                                                    | s on minority groups.                                                                                                    |
| "Minority Persons", as defined in Iowa Code Section 8.11,                                                                                                    | mean individuals who are women, persons with a disability, African Americans, Latinos, Asians or Pacific Islanders, American Indians, and Alaskan Native Americans.                                                                                                    |
| "Disability", as defined in Iowa Code Section 15.102, subs<br>(1) "Disability" means, with respect to an individual, a phy<br>the individual, or being regarded as an individual with a pl | ection 5, paragraph "b", subparagraph (1): b. As used in this subsection:<br>sical or mental impairment that substantially limits one or more of the major life activities of the individual, a record of physical or mental impairment that substantially limits one or more of the major life activities of<br>hysical or mental impairment that substantially limits one or more of the major life activities of the individual. |
| "Disability" does not include any of the following:<br>(a) Homosexuality or bisexuality.                                                                                                   |                                                                                                    |
| (b) Transvestism, transsexualism, pedophilia, exhibitionis<br>(c) Compulsive gambling, kleptomania, or pyromania.                                                                          | m, voyeurism, gender identity disorders not resulting from physical impairments or other sexual behavior disorders.                                                                                                    |
| <ul> <li>(d) Psychoactive substance abuse disorders resulting from</li> <li>(2) "Major life activity" includes functions such as caring for</li> </ul>                                     | n ourrent illegal use of drugs.<br>2r one's self, performing manual tasks, walking, seeing, hearing, speaking, learning, or working.                                                                                                    |
| "State Agency", as defined in Iowa Code Section 8.11, me                                                                                                    | ans a department, board, bureau, commission, or other agency or authority of the State of Iowa.                                                                                                    |
| Minority Impact Statement                                                                                                    | Sava Form                                                                                                    |
| Does the proposed grant program or policy have a<br>disproportionate or unique <u>positive impact</u> on<br>minority persons? *:                                                           | Yes No                                                                                                    |
| Could the proposed grant program or policy have a<br>disproportionate or unique <u>negative impact</u> on<br>minority persons? *:                                                          | Yes No                                                                                                    |
| I hereby certify the information above is complete and<br>accurate to the best of my knowledge.*:                                                                                          |                                                                                                    |
|                                                                                                    |                                                                                                    |
|                                                                                                    | Tide First Name Last Name                                                                                                    |

Remember to enter a title as part of your signature block.

### 19) Click "Mark as Complete".

| Disability' does not include any of the following: (a) Homosexuality or bisexuality. (b) Transvestism, transsexualism, pedophila, exhibitionism, voyeurism, gender identity disorders not resulting from physical impairments or other sexual behavior disorders. (c) Compulsive gambling, kleptomania, or pyromania. (d) Psychoattice substance abuse disorders resulting from current illegal use of drugs. (e) Major life activity' includes functions such as caring for one's self, performing manual tasks, walking, seeing, hearing, speaking, breathing, learning, or working. "State Agency", as defined in lowa Code Section 8.11, means a department, board, bureau, commission, or other agency or authority of the State of lowa. |                               |  |  |  |  |
|----------------------------------------------------------------------------------------------------|-------------------------------|--|--|--|--|
| E Minority Impact Statement                                                                                                    | Varit as Congode IS Edit Form |  |  |  |  |
| Does the proposed grant program or policy have a<br>disproportionate or unique <u>positive impact</u> on<br>minority persons? *:                                                                                                    | No                            |  |  |  |  |
| Describe the positive impact expected from this project.:                                                                                                    |                               |  |  |  |  |
| Detail the rationale for the existence of the proposed program or policy.:                                                                                                    |                               |  |  |  |  |
| Indicate the group(s) positively impacted.:                                                                                                    |                               |  |  |  |  |
| Could the proposed grant program or policy have a<br>disproportionate or unique <u>negative impact</u> on<br>minority persons? *:                                                                                                    | No                            |  |  |  |  |
| Describe the negative impact expected from this project.:                                                                                                    |                               |  |  |  |  |
| Detail the rationale for the existence of the proposed program or policy. :                                                                                                    |                               |  |  |  |  |
| Indicate the group(s) negatively impacted.:                                                                                                    |                               |  |  |  |  |
| Explain how you provided consultation with<br>representatives of the minority groups impacted.:                                                                                                    |                               |  |  |  |  |
| I hereby certify the information above is complete and<br>accurate to the best of my knowledge.*:                                                                                                    | Yes                           |  |  |  |  |

20) Once all application forms are marked as complete. Click "Submit Application".

| 499265 - Test ITQ Application                     |                                                                 |           |                                      |                       |                      |            |
|---------------------------------------------------|-----------------------------------------------------------------|-----------|--------------------------------------|-----------------------|----------------------|------------|
| Status:                                           | Editing                                                         |           |                                      |                       |                      |            |
| Stage:                                            | Final Application                                               |           |                                      |                       |                      |            |
| Application Due Date:                             | Mar 27, 2023 5:00 PM                                            |           |                                      |                       |                      |            |
| Program Area:                                     | ITQ - Broadband Intervention Zones                              |           |                                      |                       |                      |            |
| Funding Opportunity:                              | 498157-Invitation to Qualify (ITQ) Broadband Intervention Zones |           |                                      |                       |                      |            |
| Organization:                                     | Office of the Chief Information Officer                         |           |                                      |                       | -                    |            |
| Requested Total:                                  |                                                                 |           |                                      |                       |                      |            |
| Application Preview Alert History Map             |                                                                 |           |                                      |                       | +                    |            |
| Application Details                               |                                                                 |           |                                      | R Preview Application | ✓ Submit Application | × Withdraw |
| Application is in compliance and is ready for Sub | mission!                                                        | $\frown$  |                                      |                       |                      |            |
| Component                                         |                                                                 | Complete? | Last Edited                          |                       |                      |            |
| General Information                               |                                                                 | × 1       | Jan 31, 2023 2:00 PM - Jessica Turba |                       |                      |            |
| Cover Sheet-General Information                   |                                                                 | ~         | Jan 31, 2023 2:04 PM - Jessica Turba |                       |                      |            |
| Invitation To Qualify Application Exhibits        |                                                                 | ~         | Jan 31, 2023 2:11 PM - Jessica Turba |                       |                      |            |
| Minority impact Statement                         |                                                                 |           | Feb 1, 2023 8-44 AM - Jessica Turba  |                       |                      |            |

21) You will be prompted to confirm your application submission. Click "Submit" to complete the process.

| List of all current submitted applications       | ons                                                                                                    |                        |                                      |                        |            |
|--------------------------------------------------|----------------------------------------------------------------------------------------------------|------------------------|--------------------------------------|------------------------|------------|
| ◆ Back Street - Online Help                      | G- Log Out                                                                                                    |                        |                                      |                        |            |
| 499265 - Test ITQ Application                    |                                                                                                    |                        |                                      |                        |            |
| Status                                           | Editing                                                                                                    |                        |                                      |                        |            |
| Stage                                            | Final Application                                                                                                    |                        |                                      |                        |            |
| Application Due Date                             | Mar 27, 2023 5:00 PM                                                                                                  |                        |                                      |                        |            |
| Program Area                                     | ADDIST IN Please confirm                                                                                              |                        |                                      |                        |            |
| Application Preview Alect History Map            | Office of the Please confirm that you wish to submit this document for re you will not be able to edit this document. | view. After submission |                                      |                        |            |
| Application Details                              |                                                                                                    |                        |                                      | R. Preview Application | × Withdraw |
| Application is in compliance and is ready for St |                                                                                                    |                        |                                      |                        |            |
| Component                                        |                                                                                                    | Complete?              | Last Edited                          |                        |            |
| General Information                              |                                                                                                    | ×                      | Jan 31, 2023 2:00 PM - Jessica Turba |                        |            |
| Cover Sheet-General Information                  |                                                                                                    | *                      | Jan 31, 2023 2:04 PM - Jessica Turba |                        |            |
| Invitation To Quality Application Exhibite       |                                                                                                    | A.,                    | dan 31, 2023 2.11 PM - Jessica Turba |                        |            |
| Minority impact Statement                        |                                                                                                    | 4                      | Feb 1, 2023 8:44 AM - Jessica Turba  |                        |            |
|                                                  |                                                                                                    |                        |                                      |                        |            |

\*\*Your application status will change to "submitted" and be available for view in the grants system.

If you have questions about the application process or need assistance in the Iowa Grants System, please contact the office at ociogrants@iowa.gov.